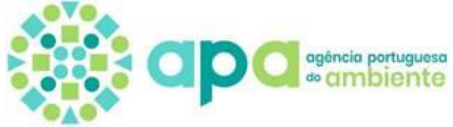

## ETAPAS PARA A SUBMISSÃO DO RAA (OBRIGATÓRIO) E DO RELATÓRIO DE VERIFICAÇÃO (FACULTATIVO)

- 1. Aceder a https://siliamb.apambiente.pt/ e realizar login
- 2. No menu lateral aceder a PCIP > Relatório Ambiental Anual
- 3. Selecionar o botão:

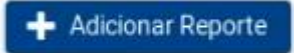

4. Selecionar o "ano de referência" em questão:

Nova submissão

Ano de referência

2023 🎽

5. Selecionar o "estabelecimento" pretendido – caso não surja o estabelecimento para o qual pretende submeter o RAA e o Relatório de Verificação nas situações aplicáveis, deve solicitar à APA a verificação da situação do enquadramento do estabelecimento, devendo na solicitação identificar o código APA do estabelecimento em questão (ippc@apambiente.pt)

| N                                                  | Nova submissão |                                                  |                            |                           |  |  |  |  |  |
|----------------------------------------------------|----------------|--------------------------------------------------|----------------------------|---------------------------|--|--|--|--|--|
|                                                    | Ano d          | e referência 2023 🎽                              |                            |                           |  |  |  |  |  |
|                                                    |                |                                                  | Selecionar Estabelecimento |                           |  |  |  |  |  |
| IF                                                 |                | Estabelecimento                                  | Categoria PCIP principal   | Documentos submetidos     |  |  |  |  |  |
|                                                    |                |                                                  |                            |                           |  |  |  |  |  |
|                                                    | 0              | Nome do estabelecimento com o código APA00059372 | 6.6(a): Aviários           | Sem documentos submetidos |  |  |  |  |  |
| O Nome do estabelecimento com o código APA00085193 |                | Nome do estabelecimento com o código APA00085193 | 6.6(a): Aviários           | Sem documentos submetidos |  |  |  |  |  |

6. Identificar o Nome do Responsável e o respetivo E-mail:

| Nome do responsável: *  | Manuel Silva           |
|-------------------------|------------------------|
| Email do responsável: * | ms_aviarios@aviario.pt |

7. Adicionar o ficheiro respetivo selecionando a barra verde de cada documento a anexar:

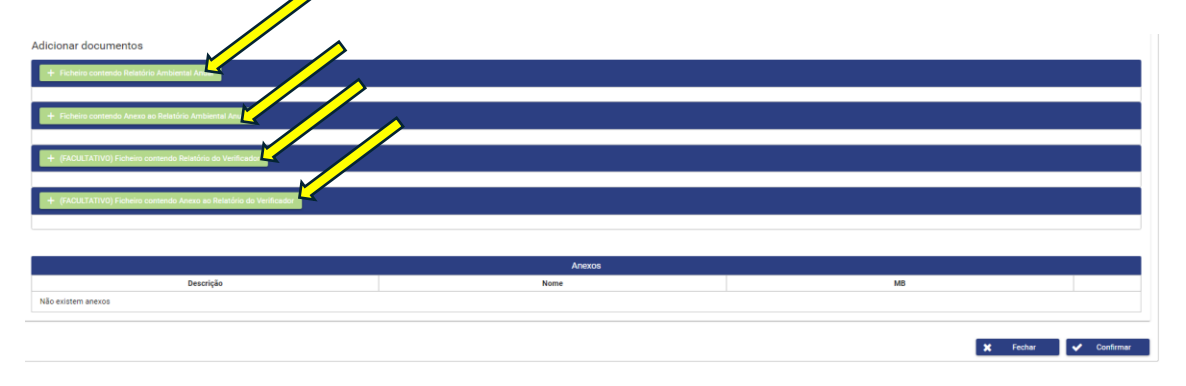

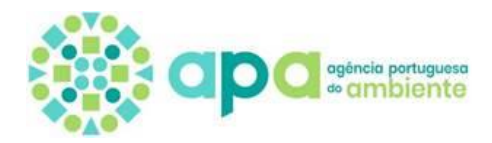

| Nome do responsável: *                                              | Organizar 🔻 Nova pasta 🗮 🔻 |                      |                     |                  |           |                                | •                  | 0       |   |
|---------------------------------------------------------------------|----------------------------|----------------------|---------------------|------------------|-----------|--------------------------------|--------------------|---------|---|
| Email do responsável: *                                             | ~ <b>_</b>                 | Nome                 | Data de modificação | Тіро             | Tamanho   |                                |                    |         |   |
| Adicionar documentos                                                | → <mark>-</mark>           | Anexo_RAA_MS_aviario | 23/03/2022 10:44    | Documento do A   | 11 626 KB |                                |                    |         |   |
| + Ficheiro contendo Relatório Ameria Anual                          | >                          | Anexo_RV_MS_aviario  | 12/05/2022 18:41    | Folha de Cálculo | 3 010 KB  |                                |                    |         |   |
|                                                                     | > =                        | RAA_2023_MS_aviario  | 24/08/2022 09:50    | Folha de Cálculo | 2 047 KB  |                                |                    |         |   |
| + Ficheiro contendo Anexo ao Relatório Ambiental Anual              | >                          | RV_MS_aviario        | 08/05/2022 16:32    | Documento do A   | 135 KB    |                                |                    |         |   |
| + (FACULTATIVO) Ficheiro contendo Relatório do Verificador          |                            | Nome de ficheiro:    |                     |                  |           | ~                              | Todos os ficheiros |         | - |
|                                                                     |                            |                      |                     |                  |           | Carregar a partir do telemóvel | Abrir 🔽            | Cancela | • |
| + (FACULTATIVO) Ficheiro contendo Anexo ao Relatório do Verificador |                            |                      |                     |                  |           |                                |                    |         |   |
|                                                                     |                            |                      |                     |                  |           |                                |                    |         |   |
| Anexos                                                              |                            |                      |                     |                  |           |                                |                    |         |   |
| Descrição                                                           |                            | Nome                 |                     |                  |           | MB                             |                    |         |   |
| Não existem anexos                                                  |                            |                      |                     |                  |           |                                |                    |         |   |

Após seleção do ficheiro o mesmo surgirá na lista de anexos:

| Nome do responsável: *                                             | Manuel Silva                                         |           |                      |  |  |  |
|--------------------------------------------------------------------|------------------------------------------------------|-----------|----------------------|--|--|--|
| Email do responsável: *                                            | ms_aviarios@aviario.pt                               |           |                      |  |  |  |
| Adicionar documentos                                               |                                                      |           |                      |  |  |  |
| + Ficheiro contendo Anexo ao Relatório Ambiental Anual             | + Ficheiro contendo Aexa eo Relativo Antiental Anael |           |                      |  |  |  |
| + (FACULTATIVO) Ficheiro contendo Relatório do Verificador         |                                                      |           |                      |  |  |  |
| + (FACULTATIVO) Ficherin contende Areas as Relativo da Venticador. |                                                      |           |                      |  |  |  |
|                                                                    |                                                      |           |                      |  |  |  |
|                                                                    | Anexos                                               |           |                      |  |  |  |
| Descrição                                                          | Nome                                                 | MB        |                      |  |  |  |
| Ficheiro contendo Relatório Ambiental Anual                        | RV_MS_eviario.pdf                                    | 0.1312 MB | (                    |  |  |  |
|                                                                    |                                                      |           | 🖌 Eechar 🖌 Confirmar |  |  |  |

(**Nota**: verificar previamente as orientações constantes do ponto referente ao "Formato e dimensão dos documentos")

8. Após selecionar os respetivos ficheiros verifique se os documentos aparecem na lista de anexos:

| Nome do responsave: -                                    | Manuel Silva             |            |     |
|----------------------------------------------------------|--------------------------|------------|-----|
| Email do responsável: *                                  | ms_aviarios@aviario.pt   |            |     |
| Adicionar documentos                                     |                          |            |     |
|                                                          | Anexos                   |            |     |
| Descrição                                                | Nome                     | MB         |     |
| Ficheiro contendo Relatório Ambiental Anual              | RAA_2023_MS_aviario.xlsx | 1.9984 MB  | (1) |
| Ficheiro contendo Anexo ao Relatório Ambiental Anual     | Anexo_RAA_MS_aviario.pdf | 11.3531 MB | 8   |
|                                                          |                          |            | -   |
| (FACULTATIVO) Ficheiro contendo Relatório do Verificador | RV_MS_aviario.pdf        | 0.1312 MB  | 8   |

9. Selecionar o botão:

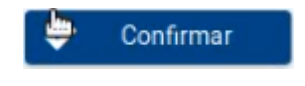

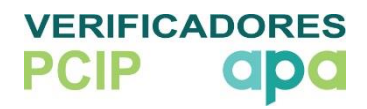

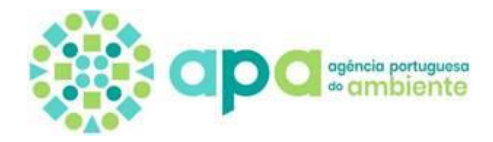

10. Surgirá a informação do sucesso do reporte (receberá também uma mensagem automática, no e-mail do responsável, com a confirmação do carregamento dos ficheiros relativos ao RAA (e RV, nas situações aplicáveis):

| R | Relativo Ambiental                                   |                                                                   |                     |                                                                                                    |                       |  |  |  |
|---|------------------------------------------------------|-------------------------------------------------------------------|---------------------|----------------------------------------------------------------------------------------------------|-----------------------|--|--|--|
|   | 0 Reporte foi registado com sucesso para futura val  | ×                                                                 |                     |                                                                                                    |                       |  |  |  |
|   | Pesquisa Todos Ano Reporte: Todos Data submissão: de |                                                                   | Estabelecimento:    | Todos 👻                                                                                            | Q Pesquisar de Limpar |  |  |  |
|   | <b>4</b> 00                                          | Ficharicos submatidos                                             | + Adicioner Reporte |                                                                                                    |                       |  |  |  |
|   | 2023                                                 | Nome do estabelecimento com o código APA00062067<br>(APA00062067) | 28/05/2024          | RAA_2023_M_selecto.pdf<br>Anexo_RAA_MS_aviario.pdf<br>RV_MS_aviario.pdf<br>Anexo_RVMS_aviario.stex | 800                   |  |  |  |

(**Nota**: Até ao término do período de submissão pode ser realizada a substituição da informação/anexos)

## 11. Fazer logout

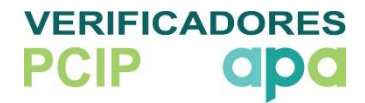